## Guía rápida Notificaciones

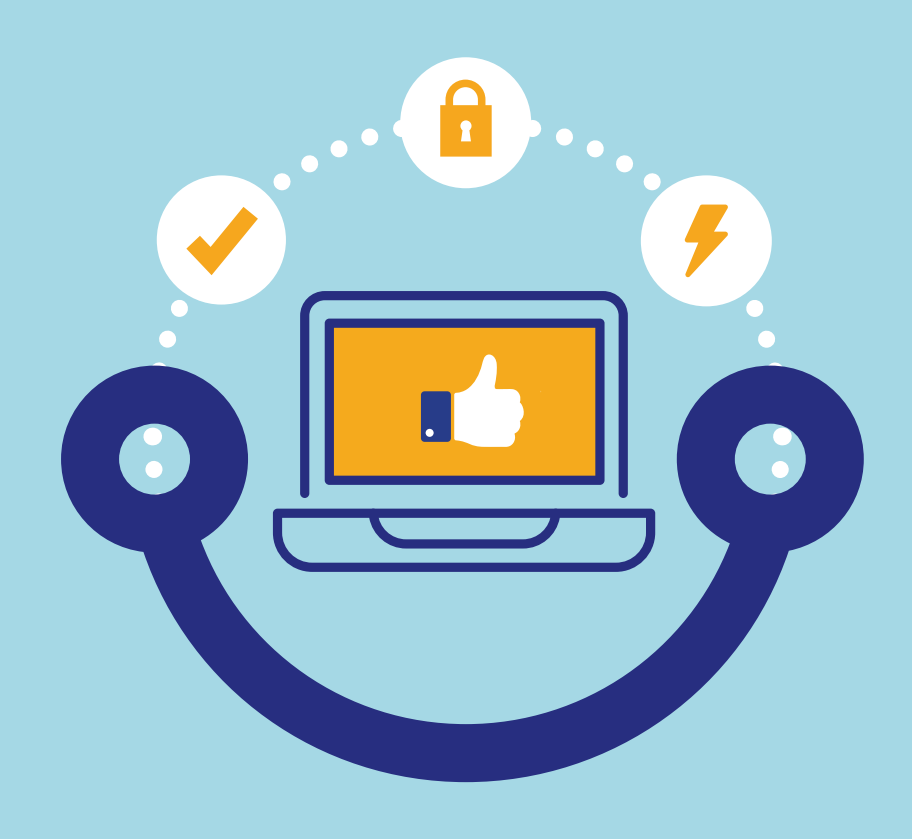

## Conectados es más fácil

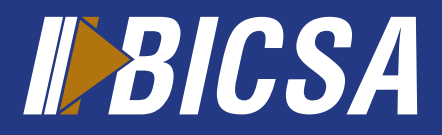

www.bicsa.com

## **Notificaciones** (Comprobante de desembolso, Aviso o Recibo de pago)

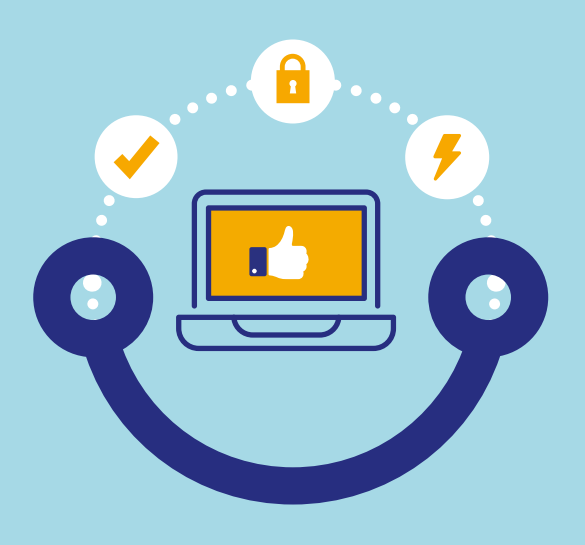

## Notificaciones

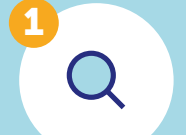

Ingrese a **Préstamos** o **Leasing** en el menú y presione **Notificaciones**.

| IAS        | INVERSIONES   | PRÉSTAMOS      | LEASINGS | s | PRI              | ÉSTAMOS | LEASINGS | TARJETAS       | SEG |
|------------|---------------|----------------|----------|---|------------------|---------|----------|----------------|-----|
| <b>(</b> ) | Mis Préstamos | Notificaciones |          | 2 | Sea Mis Leasings |         | 5        | Notificaciones |     |

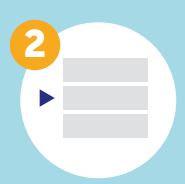

Seleccione la notificación de Comprobante de desembolso, Aviso o Recibo de pago, y visualice presionando en el **Asunto.** 

|   | 📄 Estado 🛛 👳 | Servicio 🔅 | Fecha 🔅    | No. Operación 🛛 😆 | Asunto                    |
|---|--------------|------------|------------|-------------------|---------------------------|
| 1 | Leída        | Prestamo   | DD/MM/AAAA | ******            | Comprobante de Desembolso |
| 2 | Leída        | Prestamo   | DD/MM/AAAA | #########         | Aviso de Pago             |
| 3 | 🗌 Leída      | Prestamo   | DD/MM/AAAA | ##########        | Recibo de Pago            |

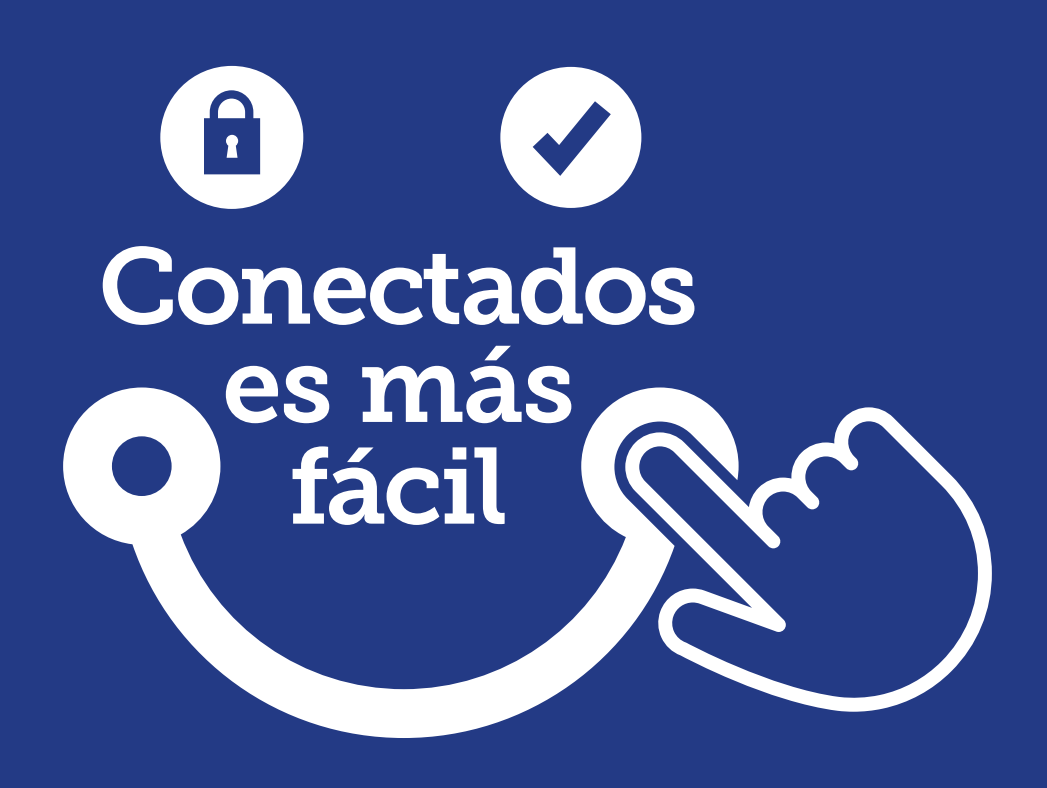

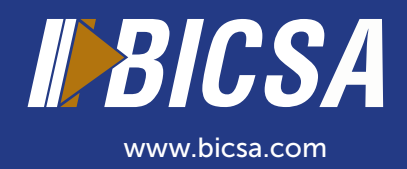